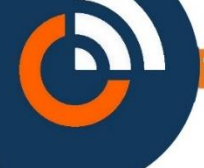

#### Qu'est-ce qu'une résidence?

La résidence est l'élément central de votre site de gestion. Vous aurez besoin d'une résidence pour :

- Créer du matériel
- Créer des logements
- Créer des badges, télécommandes, clémobil, kibolt....
- Créer des fiches d'appel pour les interphones

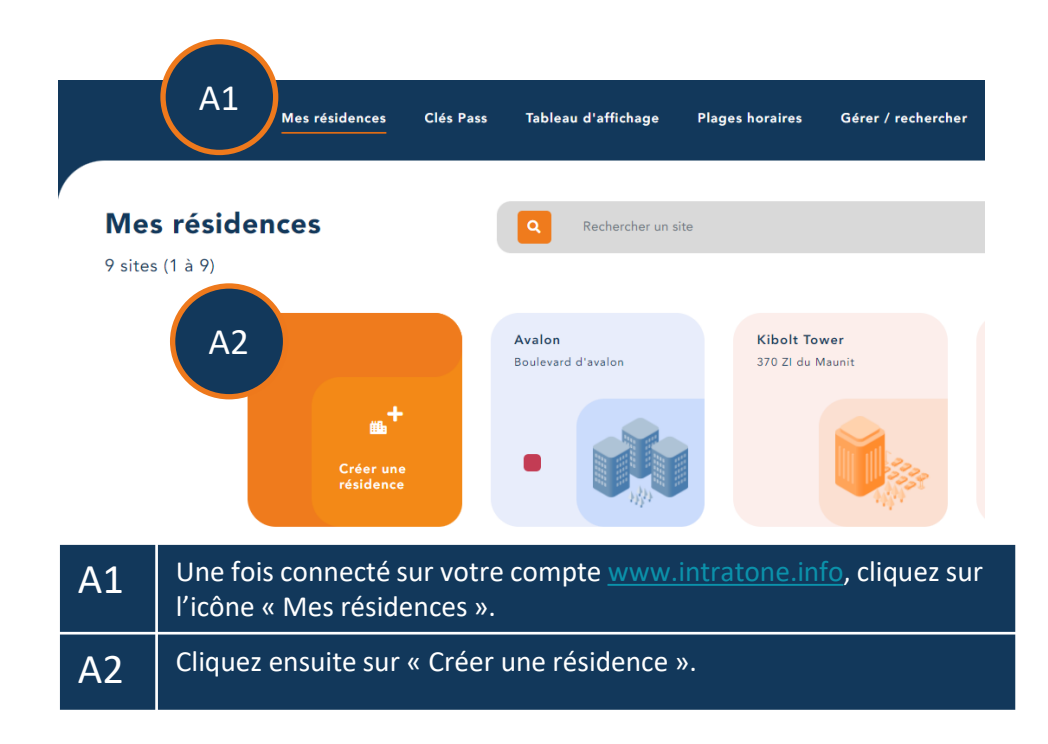

# Création de résidence

### Création de résidence

Création d'une résidence

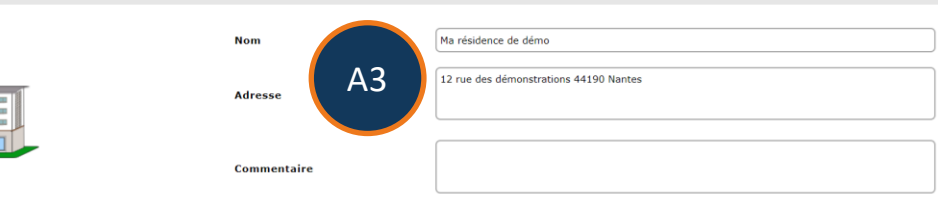

Sélectionnez le mode de fonctionnement de votre résidence :

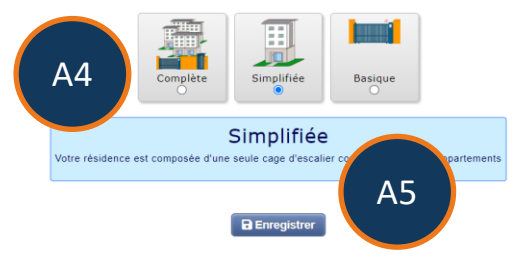

| A3 | Nommez la résidence et donnez son adresse.                                   |
|----|------------------------------------------------------------------------------|
| A4 | Choisir le type de résidence : Pour choisir, regardez les étapes A6 A7<br>A8 |
| A5 | Cliquez « Enregistrer » pour créer la résidence.                             |

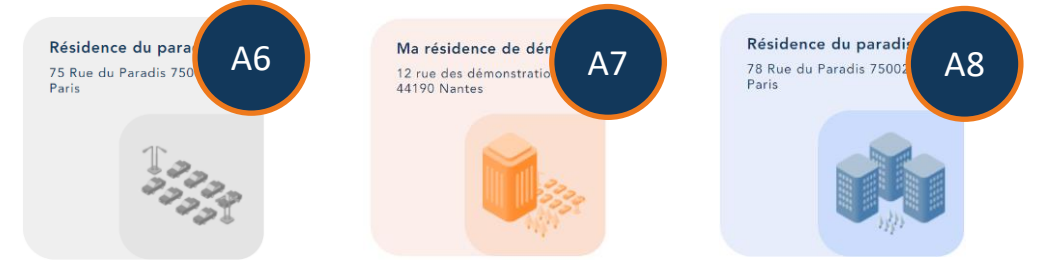

| A6 | Les résidences de type « Basiques » sont des parkings. Vous pourrez<br>uniquement utiliser des récepteurs HF et des télécommandes dans<br>ce type de résidences.                                                                                                    |
|----|----------------------------------------------------------------------------------------------------|
| A7 | Les résidences « Simplifiées » permettent de déclarer des<br>appartements et tout type de matériel. Ce modèle simple impose<br>d'avoir tous les appartements dans la même cage. Les badges,<br>télécommandes et fiches d'interphone sont rangés dans les<br>appartements. |
| A8 | Les résidences « Complètes » permettent de créer des cages et des<br>bâtiments supplémentaires.                                                                                                    |

## Création d'appartement 1/2

|                                                                                              | Ô               | Mes résidences | Clés Pass                     | Tableau d'affichage | Plages horaires | Gérer / rechercher           | Nos autres outils 🔹 | INTRATONE<br>Sébastien | ٩        |          | U |
|----------------------------------------------------------------------------------------------|-----------------|----------------|-------------------------------|---------------------|-----------------|------------------------------|---------------------|------------------------|----------|----------|---|
| ← Retour à mes sites                                                                         |                 |                |                               | +                   | Cróer           | • Importer                   | Exporter            |                        |          |          |   |
| Ma résidence de démo                                                                         |                 |                |                               |                     |                 |                              |                     |                        |          |          |   |
| <ul> <li>12 rue des démonstrations<br/>44190 Nantes</li> <li>Résidence simplifiée</li> </ul> |                 | Accès e        | t matériels<br>Créer un accès |                     |                 |                              |                     |                        |          |          |   |
|                                                                                              |                 |                |                               |                     | Appar           | cements, maisons, villas (0) |                     |                        |          |          |   |
| 💼 Détails de la résidence                                                                    |                 |                | Nom                           |                     |                 | Première fiche               | Résident(s)         |                        | Badge(s) |          |   |
|                                                                                              | Q Autorisations |                |                               | Créer               | un appartement  | A9                           |                     | resident(s)            |          | budge(s) |   |
|                                                                                              | Codes           |                |                               |                     |                 |                              |                     |                        |          |          |   |
| E Centrales                                                                                  |                 |                |                               |                     |                 |                              |                     |                        |          |          |   |
| 🛎 Gestion locative 🔕                                                                         |                 |                |                               |                     |                 |                              |                     |                        |          |          |   |
|                                                                                              | L Sous-comptes  |                |                               |                     |                 |                              |                     |                        |          |          |   |

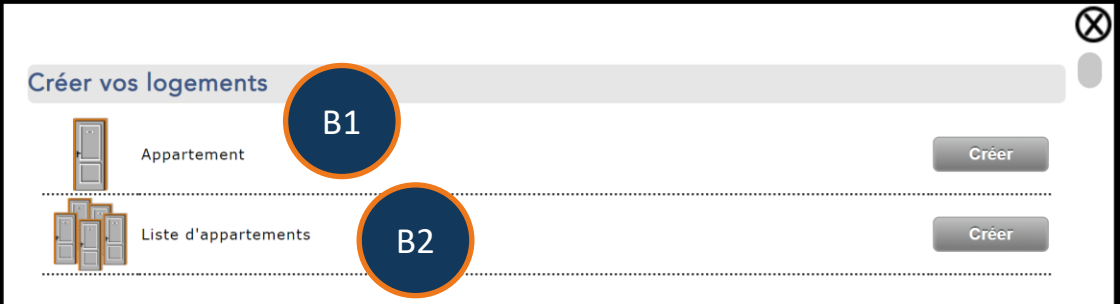

| A9 | Cliquez sur « Créer un appartement ».             |
|----|---------------------------------------------------|
| B1 | Cliquer sur "Créer" pour créer un appartement     |
| B2 | Cliquer "Créer" pour créer plusieurs appartements |

### Création d'appartement 2/2

Ma résidence de démo \

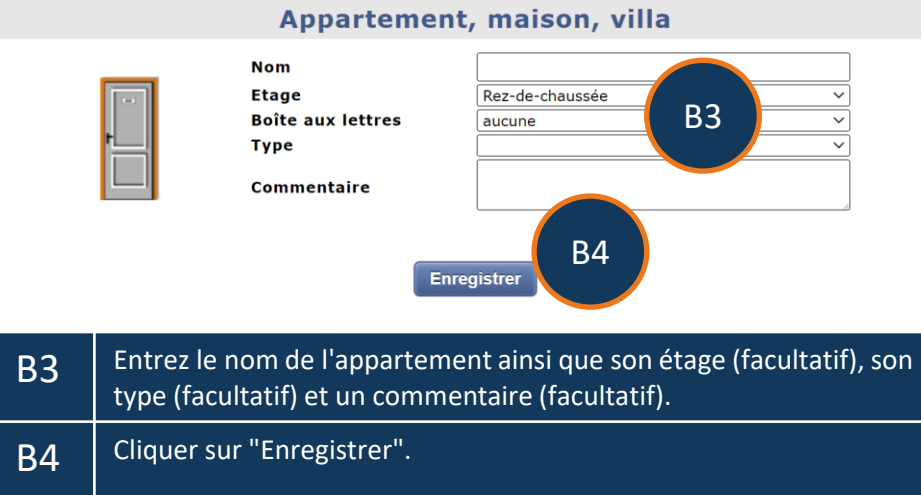

#### 🕞 <u>Ma résidence de démo \ cage Ma résidence de démo</u>

#### Création automatique d'appartements

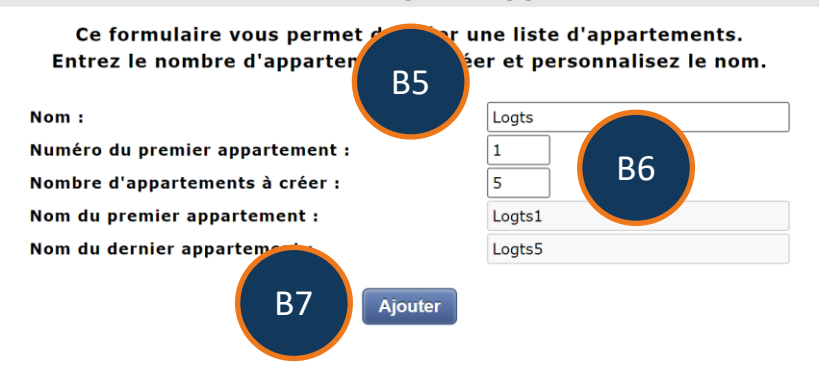

| B5 | Entrez un nom générique qui sera mis devant le numéro de chaque<br>appartement.<br>Ex : Apt, Lot, Villa, Maison, etc. |
|----|----------------------------------------------------------------------------------------------------|
| B6 | Entrez le n° à partir duquel il faut commencer la numérotation et entrer le nombre d'appartements à créer.            |
| B7 | Cliquez sur le bouton "Créer" lorsque l'aperçu grisé est OK.                                                          |

## Création de bâtiments et cages (Dans résidence complète)

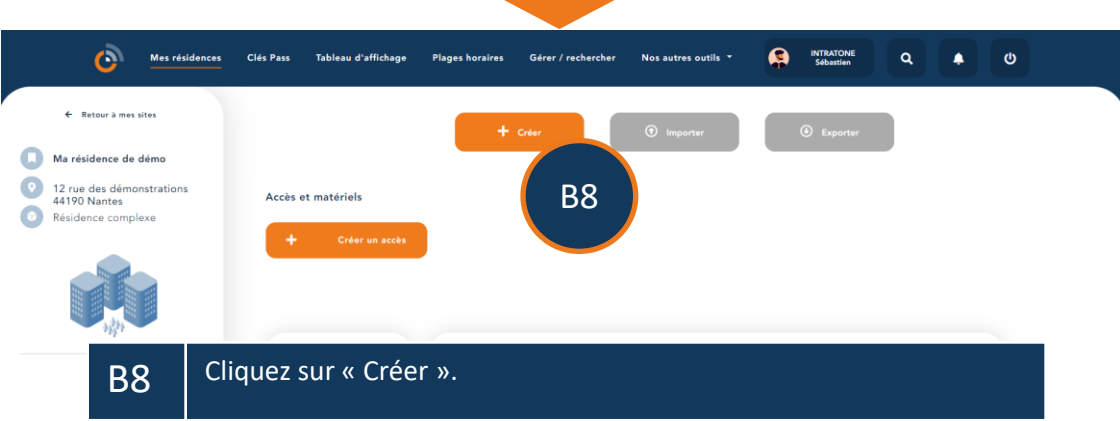

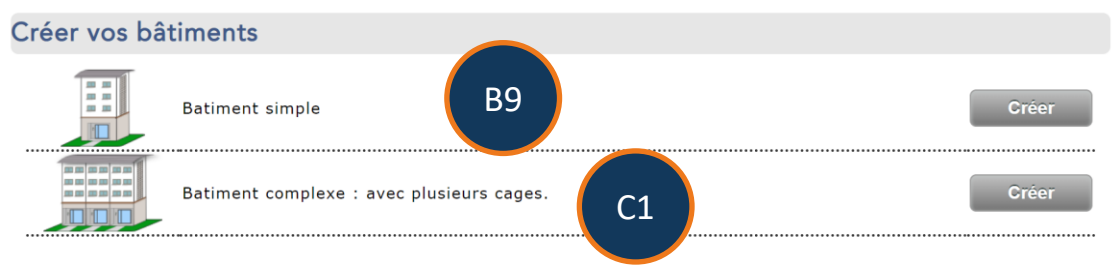

| B9 | Cliquez sur le bouton "Créer" pour créer un bâtiment simple.   |
|----|----------------------------------------------------------------|
| C1 | Cliquer sur le bouton "Créer" pour créer un bâtiment complexe. |

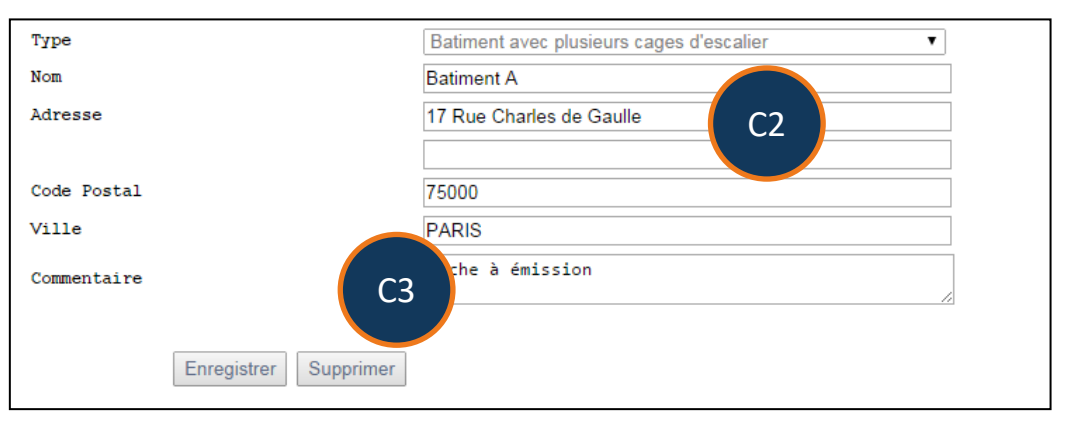

C2Entrez le nom du bâtiment ainsi que son adresse (facultatif) et un<br/>commentaire (facultatif).C3Cliquez sur le bouton "Enregistrer".